## DAFTAR GAMBAR

| 3 |
|---|
| 6 |
| 9 |
| 0 |
| 3 |
| 3 |
| 4 |
| 6 |
| 6 |
| 7 |
| 8 |
|   |

ANGUNA

•

 $\overline{\phantom{a}}$ 

3